## RUB

## **CAMPUS 1.0 SHORTGUIDE** SUBSEQUENTLY ENTERING COURSE ACHIEVEMENTS

FOR THE SPECIAL AUTHORIZATION "ZUORDNUNG VON MODULEN ZU MODUL-TYPEN"

## Notes

- Paper-based achievements or achievements issued by other universities can be subsequently entered in CampusOffice. Students can enter the content in CampusOffice themselves.
- Subsequently entered achievements need to be checked and confirmed by the faculty. This is done by persons with the special authorization "Zuordnung von Modulen zu Modul-Typen". Persons with this authorization can also perform all additional steps concerning the subsequent creation of modules on behalf of a student. In this ShortGuide we will show you how to subsequently enter course achievements for a student.

| Step 1                                                                                                    | CAMPUS 1.0                                                                                                    |                                                                                                    |  |  |  |  |  |  |
|----------------------------------------------------------------------------------------------------|----------------------------------------------------------------------------------------------------|----------------------------------------------------------------------------------------------------|--|--|--|--|--|--|
| Log into Campus 1.0 with                                                                                                    | LEISTUNGSNACH                                                                                                    | VEISE                                                                                                    |  |  |  |  |  |  |
| the special authorization                                                                                                    | WS 20/21 V Anmeldung: Zuordnung                                                                                                    | von Modulen zu Modul-Typen: Abschluss im Ausland; Bachelor (ein Fach); Bachelor (zwei Fächer)                           |  |  |  |  |  |  |
| "Zuordnung von Modulen<br>zu Modul-Typen".                                                                                                    | Sitzungsende in: 59:10 Matrikelnummer: 10                                                                                                    | 3055302411 Suchen                                                                                                    |  |  |  |  |  |  |
| Enter the matriculation<br>number of the student<br>you would like to create a<br>course achievement for.<br>Next, click on "Suchen".                                                    | INFORMATION<br>• Variasungsvarzeichnis<br>• Einrichtungen<br>• Varanstullungsraume<br>• Suchen<br>ÜBERSICHT<br>• Leistungsnachweise<br>CAMPUS-ROLLEN<br>• Rolie wechsein                                                                                   |                                                                                                    |  |  |  |  |  |  |
| Step 2                                                                                                    | Struktur Liste                                                                                                    |                                                                                                    |  |  |  |  |  |  |
| On the student's grade<br>overview click on the link<br><u>Leistungsnachweis für</u><br><u>eine Veranstaltung nach-<br/>erfassen</u> (subsequently<br>create a course achieve-<br>ment). | TEST STUDENT226 (108055302411)                                                                                                    |                                                                                                    |  |  |  |  |  |  |
|                                                                                                    | Fachabschlusskombination<br>TestfachA & Test, Bachelor (zwei Fächer) mit Optionalber<br>TestfachB, Bachelor (zwei Fächer) mit Optionalbereich<br>Germanistik, Promotion (Abschluss vorausgesetzt)<br>Wirtschaft und Politik Ostasiens, Bachelor (ein Fach) | PO-Version     Fachsemester       eich     2004     6       2004     6     0       0     2     2       2017     2     0 |  |  |  |  |  |  |
|                                                                                                    | Aktionen<br>Leistungsnachweis für eine Veranstaltung nacherfasse<br>Leistungsnachweis für ein Modul nacherfassen<br>E-Mail an Test Studen1226 schreiben.<br>Alles aufklappen<br>Alles zuklappen                                                            | ? Hilfe<br>Sie benötigen Hilfe? Weitere Informationen finden Sie auf der<br>Hilfeseite zur Nacherfassung.               |  |  |  |  |  |  |

| Step 3                                            |                                                                                                    |                             |                |         |             |          |                    |    |        |          |                     |
|---------------------------------------------------|----------------------------------------------------------------------------------------------------|-----------------------------|----------------|---------|-------------|----------|--------------------|----|--------|----------|---------------------|
| You can                                           | Competer                                                                                                    |                             |                |         |             | 0.0015.0 |                    |    |        |          |                     |
| a. either search the sys-                         | Semester.                                                                                                    |                             |                |         | VV:         | S 20/21  | ~                  |    |        |          |                     |
| tem for your course or                            | Titel, Dozent oder Le                                                                                                    | ehrveranstaltu              | ungs           | numr    | ner:        |          |                    |    |        | Suc      | hen a               |
| Leistungsnachweis für<br>Veranstaltung mit freier | Bei Veranstaltungstitel wird automatisch nach Wortbestandteilen gesucht.                                                                              |                             |                |         |             |          |                    |    |        |          |                     |
| Titeleingabe erfassen                             | <u>Neuen Leistungsnachweis für Veranstaltung mit freier Titeleingabe erfassen</u> b                                                                   |                             |                |         |             |          |                    |    |        |          |                     |
| (subsequently enter a<br>course achievement       | Zurück                                                                                                    |                             |                |         |             |          |                    |    |        |          |                     |
| with manual data input).                          | 201000                                                                                                    |                             |                |         |             |          |                    |    |        |          |                     |
|                                                   |                                                                                                    |                             |                |         |             |          |                    |    |        |          |                     |
| Step 4                                            |                                                                                                    |                             |                |         |             |          |                    |    |        |          |                     |
| Enter the paper-based                             | LEISTUNGSNACHWEIS FUR VERANSTALTUNG EDITIEREN                                                                                                    |                             |                |         |             |          |                    |    |        |          |                     |
| data into the form.                               | Titel deutsch *:                                                                                                    | Testseminar                 |                |         |             |          |                    |    |        |          |                     |
|                                                   | Titel englisch:                                                                                                    |                             |                |         |             |          |                    |    |        |          |                     |
| Notes                                             | Lehrveranstaltungsnummer:                                                                                                    | 900004                      |                |         |             |          |                    |    |        |          |                     |
| a. In case the achievement                        | Veranstaltungsart:                                                                                                    | Seminar                     |                |         |             |          | ~                  |    |        |          |                     |
| is graded, enter the                              | Dozenten/Prüfer:                                                                                                    | Testdozent                  |                |         |             |          |                    |    |        |          |                     |
| grade next to "Note,                              | Leistungsart *:<br>(Klausur, Hausarbeit )                                                                                                    | Hausarbeit                  |                |         |             |          | ~                  |    |        |          |                     |
| wenn benotet" (grade,                             | Benotet *: a                                                                                                    | ● Ja O Nein                 |                |         |             |          |                    |    |        |          |                     |
| needs to be entered as                            | Note wenn benotet                                                                                                    | 27                          |                |         |             |          |                    |    |        |          |                     |
| two-digits with a dot                             | Restanden *·                                                                                                    | 2.1<br>                     |                |         |             |          |                    |    |        |          |                     |
| inbetween.                                        | Destandon .                                                                                                    | Sa ⊖ Nein<br>               |                |         |             |          |                    |    |        |          |                     |
| b. Achievements gained                            | Notenskala *:                                                                                                    | Drittelnoten (Drittelnoten) |                |         |             |          |                    |    |        |          |                     |
| or before being enrolled                          | Kreditpunkte *:                                                                                                    | 4                           |                |         |             |          |                    |    |        |          |                     |
| at the RUB need to be                             | Anerkannungsdatum sein:<br>(TT.MM.JJJJ)                                                                                                    |                             |                |         |             |          |                    |    |        |          |                     |
| entered with the current                          | ggf. Thema der Prüfung:                                                                                                    |                             |                |         |             |          |                    |    |        |          |                     |
| date.                                             | auf dem Transcript<br>of Records)                                                                                                    |                             |                |         |             |          |                    |    |        |          |                     |
| a recognition please                              |                                                                                                    |                             |                |         |             |          |                    |    |        |          |                     |
| select the appropriate                            | Herkunft Leistungsnachweis:                                                                                                    |                             |                |         |             |          |                    |    |        |          |                     |
| reason. Please also                               | (wenn anerkannt;<br>erscheint auf dem                                                                                                    |                             |                |         |             |          |                    |    |        |          |                     |
| indicate the origin of the                        | Transcript of Records)                                                                                                    |                             |                |         |             |          | 11                 |    |        |          |                     |
| achievement.                                      | Anerkennungsgrund:                                                                                                    |                             |                |         |             |          |                    |    |        |          |                     |
|                                                   | auf dem Transcript<br>of Records)                                                                                                    |                             |                |         |             |          |                    |    |        |          |                     |
| the necessary fields, click                       |                                                                                                    |                             |                |         |             |          |                    |    |        |          |                     |
| on "Speichern".                                   | * Pflichtfeld                                                                                                    |                             |                |         |             |          | - kanalatan Kanala |    |        |          | Fact and DO Marrian |
|                                                   | Der/die Sudderende muss zu diesem Zeitpunkt an der KUB immatrikuliert sein und zwar mit der korrekten Kombination aus Abschluss, Fach und PO-Version. |                             |                |         |             |          |                    |    |        |          |                     |
|                                                   |                                                                                                    |                             |                |         |             |          |                    |    |        |          |                     |
|                                                   | Zurück                                                                                                    |                             |                |         |             |          |                    |    |        |          |                     |
|                                                   |                                                                                                    |                             |                |         |             |          |                    |    |        |          |                     |
| Finished                                          | Veranstaltungsspezifische L                                                                                                    | .eistungsnachweis           | e – <b>k</b> e | einem I | Modul zuge  | eordnet  |                    |    |        |          |                     |
| You are being forwarded                           | Titel                                                                                                    |                             | СР             | Note    | Notenskala  | Semester | Prüfungsdatum      | 9  | Status | <b>-</b> | Aktionen            |
| to the student's grade                            | Veranstaltung Einführung in die                                                                                                    | Programmierung              |                |         |             |          |                    |    | 8      | 12°      |                     |
| ly entered achievement                            | (SS 2020, 900001, Vorlesung) Dozentinnen: Testdozent                                                                                                  |                             |                |         |             |          |                    |    |        |          |                     |
| can be found in the cate-                         | (WS 20/21, 900004, Seminar)                                                                                                    | Dozentinnen: Testdoze       | nt             |         |             |          | 8                  |    |        |          |                     |
| gory "Veranstaltungsspe-                          | Hausarbeit                                                                                                    |                             | 4              | 2,7 🥑   | DN          | WS 20/21 | 31.01.2021         | 00 | 0      | ۵        | Löschen<br>Zuordnen |
| zitische Leistungsnach-                           |                                                                                                    |                             |                |         |             |          |                    |    |        |          | Bestätigen          |
| zugeordnet" (course                               | T Tital                                                                                                    |                             | CD             | Note    | Notopolicit | Somerter | Drüfungedatur      |    |        | Ŀ        | Aktioner            |
| specific achievements –                           | H IIIei                                                                                                    |                             | CP             | NOTE    | NULENSKAIA  | semester | Prurungsdatum      | 9  | Status |          | Aktionen            |
| not assigned to a module).                        |                                                                                                    |                             |                |         |             |          |                    |    |        |          |                     |
| Click on the plus-symbol                          |                                                                                                    |                             |                |         |             |          |                    |    |        |          |                     |
| next to the achievement to                        |                                                                                                    |                             |                |         |             |          |                    |    |        |          |                     |
|                                                   |                                                                                                    |                             |                |         |             |          |                    |    |        |          |                     |

## Notes

- The subsequently entered course achievement can now be assigned to a module. An instruction can be found in our ShortGuide "Assigning course achievements to subsequently entered modules".
- Subsequently entered achievements need to be confirmed. An explanation can be found in our ShortGuide "Confirming subsequently entered achievements".
- Subsequently entered course achievements can be confirmed before or after assigning them to a module.

For further information and instructions regarding Campus, please refer to our user support documents. You can find them on our support sites for university employees -> www.rub.de/ecampus/campus

Your eCampus-Team

Created by the eCampus-Team Status: 20.10.2020